## Welcome Kit

WELCOME! A resource guide for onboarding new providers.

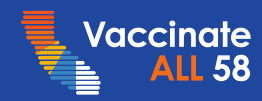

### Welcome

Thank you for joining a partnership of federal, state and local health jurisdictions working to vaccinate all eligible populations as quickly as possible.

Now that your enrollment application has been approved, there are additional steps to complete the onboarding process and ensure your practice is ready to receive vaccine and begin vaccinations.

This kit walks you through key requirements and links to resources for more information.

Thanks again, and welcome!

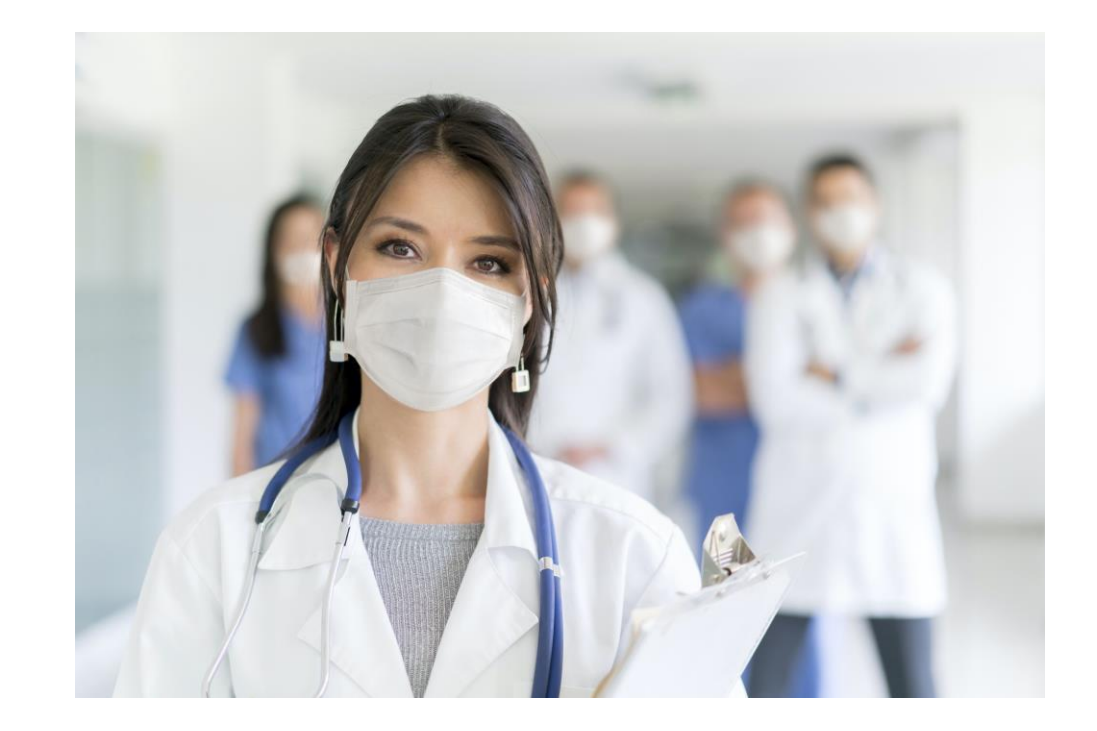

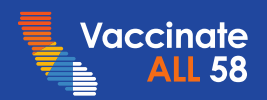

### **Table of Contents**

### A. The Platforms You Will Interact With

### B. Next Steps

- Step 1 Register with VaccineFinder
- Step 2 Confirm Readiness to Report Doses Administered Daily
- Step 3 Confirm Where You'll Store Vaccines
- Step 4 Prepare to Receive Time-Sensitive Emails
- Step 5 Confirm Contact Information is in myCAvax
- Step 6 Attend Training on myCAvax
- Step 7 Complete Required Training for Each Role
- Step 8 Understand Your Reimbursement Options
- Step 9 Create Your Vaccine Management Plan
- Step 10 Complete the Readiness Assessment

### C. Additional Resources

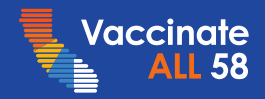

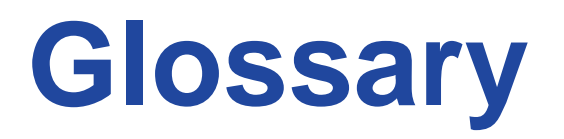

| CAIR2 | California Immunization Registry              | EMR     | Electronic Medical Record                                   |
|-------|-----------------------------------------------|---------|-------------------------------------------------------------|
| CDC   | Centers for Disease Control and<br>Prevention | EZIZ    | California's VFC Program e-learning<br>and resource website |
| CDPH  | California Department of Public<br>Health     | FQHC    | Federally Qualified Health Centers                          |
| CEO   | Chief Executive Officer                       | IIS     | Immunization Information Systems                            |
| CHC   | Community Health Center                       | myCAvax | California Vaccine Management<br>System                     |
| CMA   | California Medical Association                | RIDE    | Regional Immunization Data<br>Exchange (San Joaquin)        |
| СМО   | Chief Medical Officer                         | SDIR    | San Diego Regional Immunization<br>Registry                 |
| EHR   | Electronic Health Record                      | VFC     | Vaccines For Children                                       |

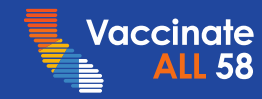

## The Platforms You Will Interact With

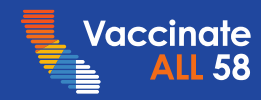

### Now That You are Enrolled in myCAvax

### **Next Steps**

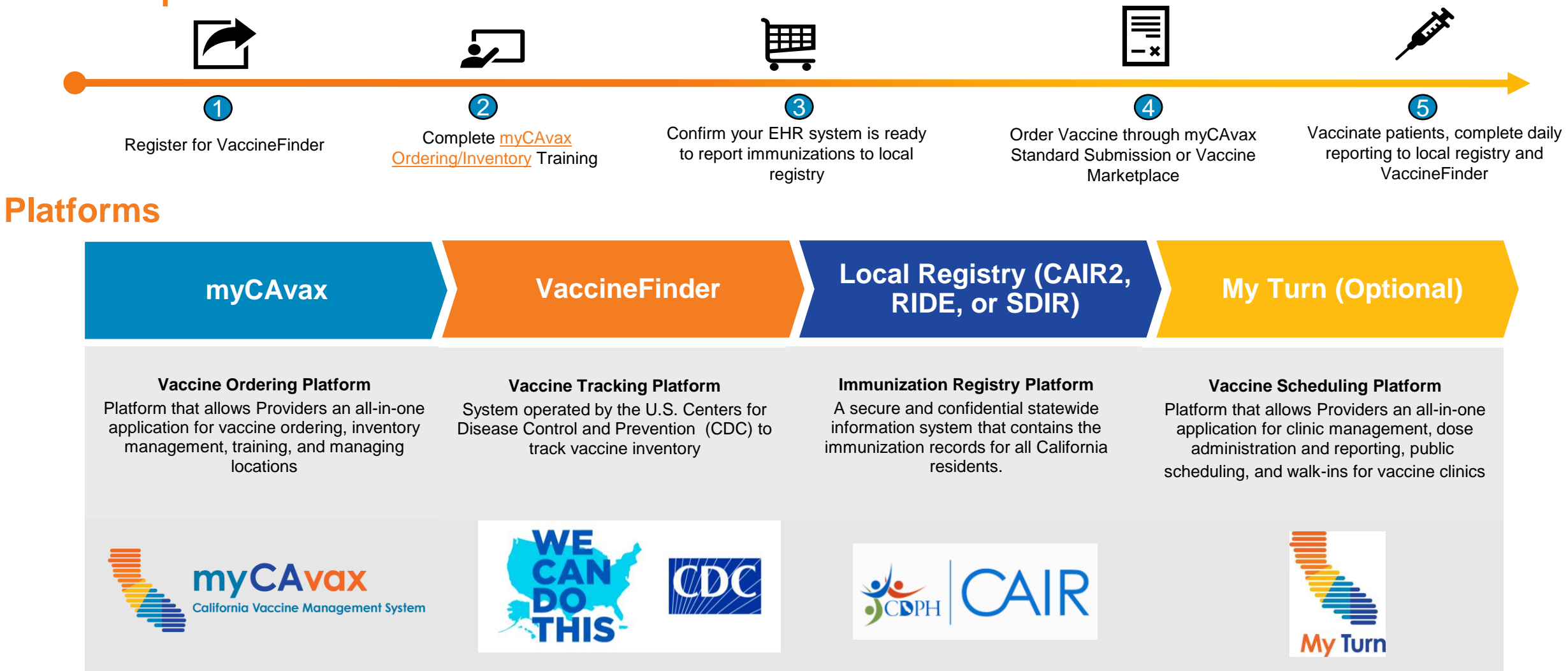

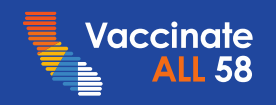

# **Next Steps**

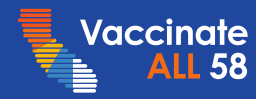

## Step 1 Register with VaccineFinder

Providers are required to report inventory daily

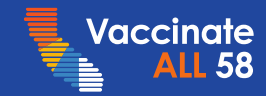

## **Use VaccineFinder to Report to CDC**

Vaccinate

**LL 58** 

Vaccine

Finder

Reporting

| How to Onboard                                                                                                    | Resources                                                                                                    |  |
|----------------------------------------------------------------------------------------------------|----------------------------------------------------------------------------------------------------|--|
| <ul> <li>Organization Coordinator will receive Welcome Email from the<br/>CDC's VaccineFinder Team ~24hrs after myCAvax application<br/>approval</li> </ul>                                                                                 | <ul> <li>For any general questions about VaccineFinder, refer to our<br/><u>VaccineFinder lesson</u> or <u>this guide</u> for tips to complete your<br/>registration.</li> </ul>                                                                                                    |  |
| <ul> <li>The link to register expires in 7 days!</li> <li>Organization Coordinator sets up account in VaccineFinder, and may invite Location Coordinators</li> <li>Location Coordinators begin reporting vaccine inventory daily</li> </ul> | <ul> <li>For technical assistance once onboarding is complete:</li> <li>vaccinefinder@castlighthealth.com</li> <li>(855) - 886 - 4317</li> </ul>                                                                                                    |  |
|                                                                                                    | <ul> <li>If your location is expecting to receive vaccine in the next 2 weeks and has not received the initial email to complete VaccineFinder onboarding, please contact the COVID-19 Administration Reporting System:</li> <li><u>CARS_HelpDesk@cdc.gov</u></li> <li>833-748-1979</li> </ul> |  |
| How to Validate Information                                                                                                    | To change a provider's contact info or location in VaccineFinder (update the Section A or Section B email information in the CDC Provider Agreement): <a href="mailto:covidcallcenter@cdph.ca.gov">covidcallcenter@cdph.ca.gov</a>                                                             |  |

Contact

Info

Vax

Storage

Email

myCAvax

Training

Training

REQ

Reimb

Mgmt

Plan

Checklist

# Step 2 Confirm Readiness to Report Doses Administered Daily

Providers are required to report inventory daily

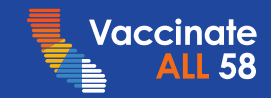

### **Options for Reporting Doses Administered**

Providers MUST report doses administered, socio-demographic data, and contact information to your local immunization registry daily. If using an EHR, please confirm that your system is reporting to the correct registry at the appropriate times.

### **Reporting Methods**

- EHR/EMR connected CAIR2, RIDE, or SDIR
  - To ensure data quality:
    - Make sure staff enters accurate and complete demographic and shot information
    - Include email and/or cell phone information so patients can access digital records
    - Monitor the data submissions through your EHR and CAIR2, RIDE, SDIR reports to make sure data is submitted successfully. For more information, contact your local <u>Data Exchange Representative</u>
    - Contact EHR vendor to resolve any issues
- My Turn

Vaccine

Finder

Reporting

- If you do not have an EHR capable of reporting to your local registry, MyTurn can automate the process for you.
   Please contact us <u>here</u> to get started
  - Slides 25 37 in the appendix provide additional MyTurn information

Email

• MyTurn is updated regularly to collect and send required demographic and contact data to CAIR2, RIDE, SDIR

\*Providers already manually entering data into CAIR2 may continue to do so.

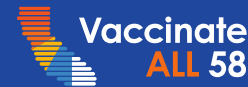

Training

REQ

Reimb

Contact

Info

Mgmt

Plan

## Step 3 Confirm Where You'll Store Vaccines

Providers are required to store all vaccines according to CDC guidelines and record vaccine temperatures.

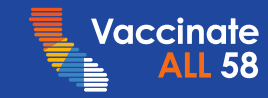

## **Pfizer Storage Details**

COVID-19 vaccines must be kept within specific temperature ranges. Vaccine shelf life depends on your facility's storage equipment. Pfizer vaccine ships at ultra-low temperatures in thermal shippers packed with dry ice and monitored to track temperatures in transit. Plan accordingly.

| Storage Equipment and Expected Pfizer Shelf Life |                               |  |  |
|--------------------------------------------------|-------------------------------|--|--|
| Storage Unit Maximum Shelf Life                  |                               |  |  |
| Thermal shipper to freezer to refrigerator*      | 30 + 14 + 31 = <b>75 days</b> |  |  |
| Standalone freezer only                          | 14 days                       |  |  |
| Standalone refrigerator only                     | 31 days                       |  |  |
| Freezer to refrigerator                          | 14 + 31 = <b>45 days</b>      |  |  |

#### If you will be ordering Pfizer vaccines, ensure you are properly trained to unpack and store it.

- Watch Pfizer's Storage & Handling video and review Receiving & Storing Pfizer Vaccine to learn how to receive a thermal shipper
- Ensure staff are trained on <u>use of dry ice PPE</u> before delivery
- Upon delivery, Point of Contact on the order will receive an email used to accept delivery and add contacts who will receive daily temperature monitoring alerts; ensure staff understand they will receive daily temperature reports and know how to respond
- Please note that Pfizer is the only vaccine currently approved for ages 5-18\*\*
- \*Locate a dry ice source before vaccine receipt if planning to use thermal shipping container to store vaccine for more than 5 days
  - Pfizer 450 dose packaging does not ship with dry ice recharge kit

\*\* Please see next slide for information on expected Moderna approval

## Moderna & Janssen Storage Details

COVID-19 vaccines must be kept within specific temperature ranges. Vaccine shelf life depends on your facility's storage equipment.

#### If you will be ordering Moderna vaccines, ensure you are properly trained to unpack and store it.

- Review <u>Receiving & Storing Moderna Vaccine</u> for details in preparation for receiving and storing Moderna vaccines.
- Please note that Moderna vaccine can be stored 30 days in the refrigerator, or in the freezer until expiration. Plan
  accordingly.
- Utilize the TagAlert Indicator feature to alert you if vaccines were exposed to out-of-range temperatures during transit.
- To check for expiration dates scan QR code on outer carton or look up expiration dates online.

Email

• Moderna is awaiting FDA approval for 12 to 17-year-olds.

Reporting

Vaccine

Finder

/accinate

#### If you will be ordering Janssen vaccines, there is no decision needed!

• This vaccine must be stored in the refrigerator, and until expiration.

Vax

Storage

- For additional details, please review <u>Receiving & Storing Janssen Vaccine</u> before receiving your first shipment.
- Each carton contains 10 multidose vials (50 doses), and each order requires a minimum of 2 cartons (100 doses).
- Unpunctured vials may be stored in a refrigerator between 2 and 8 degrees Celsius until expiration, and punctured vials
  may be stored in the same temperature range for up to 6 hours, or at room temperature for up to 2 hours.

myCAvax

Training

Training

REQ

Reimb

Mgmt

Plan

Checklist

• J&J is not currently shipping new Janssen vaccine in the US. Janssen is only available in the CDPH Vaccine marketplace in myCAvax.

Contact

Info

## Step 4 Prepare to Receive Time-Sensitive Emails

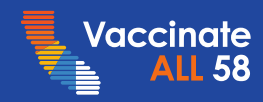

## **Receiving Time Critical Information**

Location Coordinators will receive time sensitive emails regarding order confirmation, advance shipments notices of vaccine and ancillary kits, and temperature monitoring alerts. To ensure these emails are not sent to Spam or Junk mail add these critical senders to your contact list or have them Whitelisted.

### **Examples of Time Sensitive Communications**

Notice of orders; alert to expect Vaccine shipments within 24-48 hours of the notice.

no-reply-mycavax@cdph.ca.gov

McKesson Moderna/Janssen vaccine order confirmation and advance shipment notices.

CDCCustomerService@McKesson.com CDCnotifications@Mckcesson.com

Confirmation of the ancillary kit shipment or status depending on vaccine brand.

> donotreply@pfizer.com SNSSupport@McKesson.com

> > Checklist

Pfizer Vaccine Advance Shipment. including notice at time of vaccine shipment with tracking information, exceptions for either shipment delay or cancellation.

Pfizer.logistics@controlant.com

Vax

Storage

Controlant Monitoring. If storing Pfizer vaccines in thermal shippers, all temperature notifications and alerts will come from this email address.

REQ

Service Pfizer.logistics@controlant.com

Reimb

accinate

Vaccine Reporting Finder

Email

myCAvax Contact Training Training Info

Mgmt Plan

16

# Step 5 Confirm Contact Information is in myCAvax

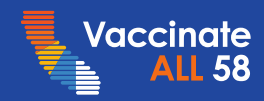

## **Confirm Contact Information**

All communication for the COVID-19 Vaccination Program will be transmitted through email or phone. All Location Coordinators should ensure that they have been correctly identified in the myCAvax system and that mobile phone numbers and emails are accurate. Please note that accounts with no activity after 30 days are inactivated, and the user must contact the myCAvax Help Desk to reactivate the account.

#### myCAvax myCAvax Q 0 Training Organization Vaccine Orders Vaccine Inventory Locations Q 🙆 Profile Settings Thank you for joining Account Informatic California's fight against Messages COVID-19 Log Out Details Edit Jane Doe Jane.Doe@provider.org 510-555-5555 Preparation & Training Organizatio Locations State Review Complete 0 855-555-5555 The progress bar tracks the overall status of the enrollment. To see the specific status of a location, please refer to the Location tab

#### myCAvax Home Page

myCAvax Profile Page

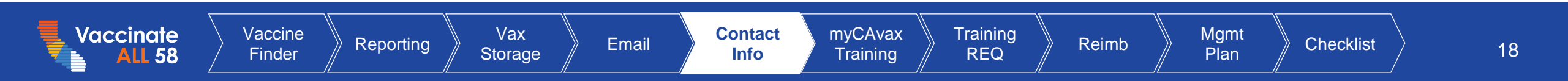

# Step 6 Attend Training on myCAvax

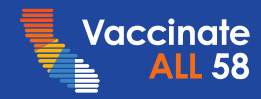

### Learn More About the myCAvax Features

myCAvax is a self-service platform that allows Providers an all-in-one application for managing locations, ordering vaccine, and filing reports for inventory management. Please find training resources on the bolded topics <u>here</u>.

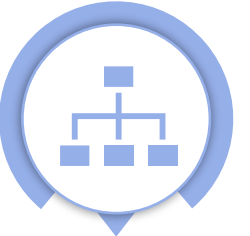

### ANAGE LOCATIONS

- View location status(es) under the Locations tab
- **Organization Coordinators** can add individual locations by inviting new **Location** Coordinators to complete Section B of the CDC's **COVID-19** Vaccination Provider Form
- Add bulk Locations by filling out the template provided in the Locations tab

Vaccine

Finder

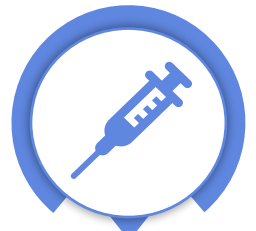

#### **ORDER VACCINE**

- Location Coordinators can submit Vaccine Order Requests via the Vaccine Order tab for each location
- Orders submitted by 5pm on Monday will be delivered by the following Monday or Tuesday
- Vaccine Marketplace allows you to post short-dated vaccine or receive shortdated vaccine posted by other providers

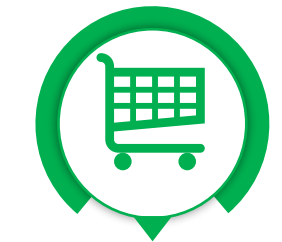

#### VACCINE MARKETPLACE

- Forum for providers with excess vaccine inventory to redistribute their vaccine to providers able to short shortdated inventory
- LHDs will review requests within the Marketplace to help identify matches and coordinate with providers to ensure proper transport
- · Learn more about the Vaccine Marketplace via the recorded training or reviewing the Vaccine Marketplace FAQ

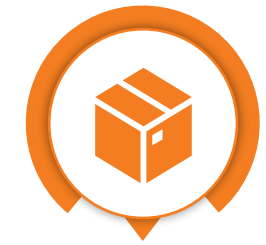

#### INVENTORY MANAGEMENT

- Learn how to manage Vaccine Inventory
- Location Coordinators file reports to record:
  - Transfers and • redistributions of vaccine inventory
  - Spoiled, expired, or ٠ wasted doses
  - Shipment incidents ٠
  - **Temperature excursions** ٠ (when a vaccine is exposed to out-of-range temperatures)

/accinate 58

**FUNCTIONALITY** 

රේ

FEATURES

Vax

Storage

Contact Email Info

**myCAvax** Training REQ

Training

Mgmt Plan

Reimb

Checklist

### **Training Sessions and On-Demand Resources**

|                           | Туре                                            | Links               |
|---------------------------|-------------------------------------------------|---------------------|
| Vaccine Order<br>Requests | Vaccine Order Request Recorded Training         | <u>Here</u>         |
| Vaccine                   | Vaccine Marketplace Recorded Training           | <u>Here</u>         |
| Marketplace<br>Overview   | Vaccine Marketplace FAQs                        | <u>Here</u>         |
|                           | Vaccine Inventory Management Recorded Training  | <u>Here</u>         |
|                           | Transfers                                       | Here                |
| Vaccino                   | Redistributions                                 | <u>Here</u>         |
| Inventory                 | Spoiled, Expired or Wasted Doses                | Here                |
| Management                | Shipment Incidents                              | <u>Here</u>         |
|                           | Temperature Excursions                          | Here                |
|                           | Reporting Inventory to VaccineFinder (Daily)    | Here                |
| vaccinate Vaccine         | Reporting Vax Email Contact myCAvax Training Re | eimb Mgmt Checklist |

## Step 7 Prepare Clinic Staff to Vaccinate

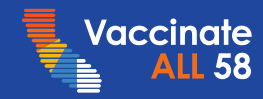

### **Must Have Roles**

### **PROVIDER-DESIGNATED\***

These are the roles that need to be filled by provider or organization staff

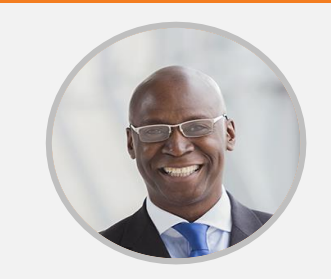

#### **Organization Coordinator**

After completing the provider enrollment, the Organization Coordinator should ensure that all locations are prepared for conducting vaccine operations, including that all staff are appropriately-trained and the facilities are prepared.

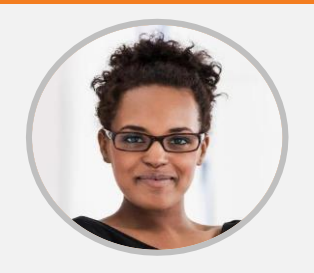

#### **Location Coordinator**

After completing the location enrollment and obtaining CDPH approval, the onsite Location Coordinator is responsible for ensuring all site staff are properly trained, ordering and maintaining vaccine inventory, and completing and implementing the site vaccine management plan.

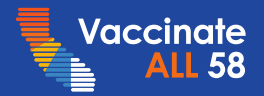

\*Please note that these are roles, not individuals and jobs, roles may overlap and can be fulfilled by the same person.

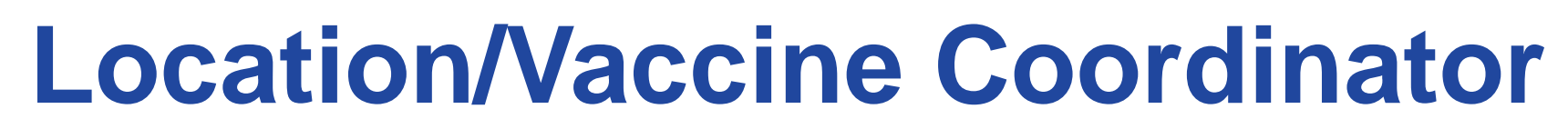

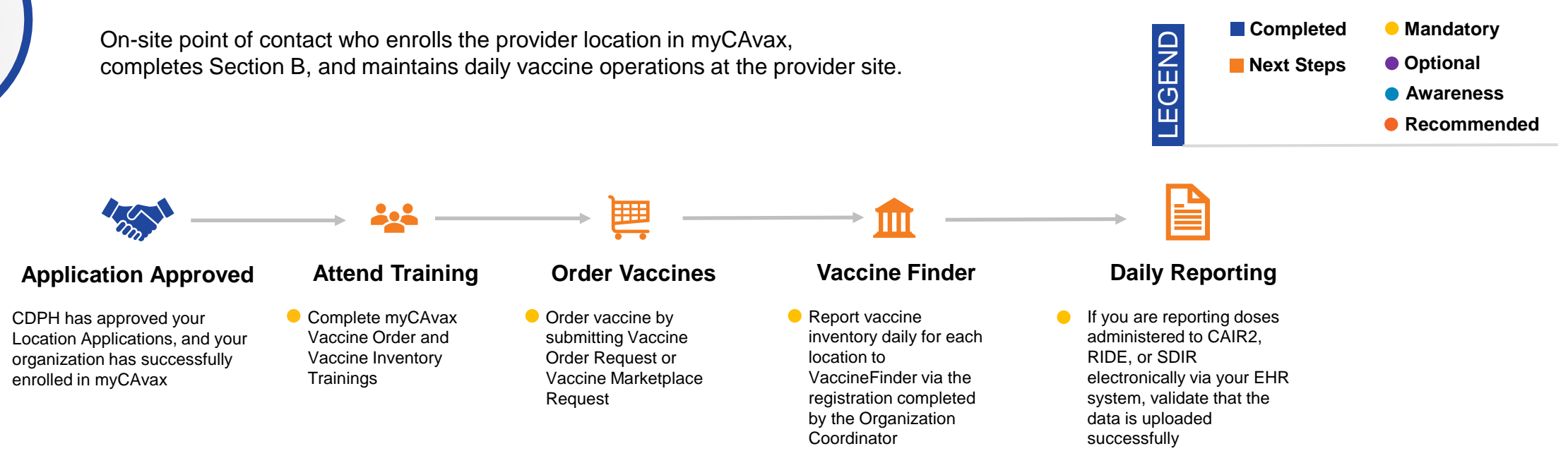

#### (EZIZ) Learning Resources

#### **Required:**

#### Recommended:

- <u>Vaccine Order Training</u> (30 minutes)
- <u>Vaccine Inventory</u> (1 hour)

- econnended.
- <u>What's New in myCAvax?</u> (30 minutes)

Vaccinate

### **Complete Required CDPH Training for Providers**

Providers and staff storing, handling, managing, or administering COVID-19 vaccines must complete the required training to meet federal and state requirements. OC's attest to training completion by key practice staff.

| Role                          | Time<br>Commitment |
|-------------------------------|--------------------|
| Provider                      | 15 min             |
| Organization<br>Coordinator * | ~ 1 hour           |
| Location<br>Coordinator *     | ~ 1 hour           |

Reporting

Vax

Storage

/accinate

Vaccine

Finder

### **Training Information**

- Forward COVID-19 vaccination providers and key practice staff <u>this link</u> to complete training by role; complete CDC's Product Training (for any products your location with be administering), to ensure you practice is aligned on protocols for receiving, storing, preparing, administering, and managing vaccines.
- Keep a log of training completions with your COVID-19 documentation for potential site visits. We recommended tracking completion in your location <u>COVID-19 Vaccine</u> <u>Management Plan</u>.

Reimb

Mgmt

Plan

Checklist

\* Training for Organization and Location Coordinators should have been completed during the enrollment process

Email

Contact

Info

myCAvax

Training

Training

REQ

### **Complete CDC's Required Product Trainings**

Prior to receiving vaccine shipments, complete CDC vaccine training for the products you will be administering to ensure staff is knowledgeable on the current protocols for receiving, storing, preparing, and managing vaccines as well as clinical guidance

Contact

Info

| Vaccine<br>Product | Time<br>Commitment |
|--------------------|--------------------|
| Pfizer Vaccine     | 40 min             |
| Moderna<br>Vaccine | 20 min             |
| Janssen<br>Vaccine | 20 min             |

Reporting

accinate

Vaccine

Finder

Vax

Storage

Email

### **Training Information**

• Forward COVID-19 vaccination providers and key practice staff <u>this link</u> to complete CDC's Product Training.

Reimb

 Vaccinators who do not plan on enrolling in the program to potentially receive vaccine doses and will only administer vaccine should review the technical training for new vaccinator. Non-traditional or expanded vaccinators should also review these additional training requirements.

Mgmt

Plan

Training

REQ

myCAvax

# Step 8 Understand Your Reimbursement Options

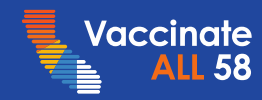

### **Review Your Reimbursement Options**

Please review the <u>COVID-19 Vaccine Reimbursement Quick Guide</u> for more information on the vaccine administration CPT codes and reimbursement/billing information by payor type including:

| 1 | Medicare Fee-For Service and Medicare Advantage                     |
|---|---------------------------------------------------------------------|
| 2 | Medi-Cal Fee-For-Service and Medi-Cal Managed Care                  |
| 3 | Commercial Plans Regulated by the Department of Managed Health Care |
| 4 | Insurers Regulated by the California Department of Insurance        |
| 5 | ERISA plans                                                         |
| 6 | Uninsured Patients                                                  |

\*For questions/concerns regarding reimbursement or vaccine billing please contact CMA at memberservice@cmadocs.org or call (888) 401-5911

28

# Step 9 Create Your Vaccine Management Plan

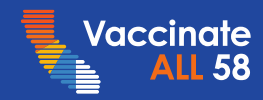

### **Create Your Vaccine Management Plan**

Providers are required to maintain a vaccine management plan for routine and emergency situations to protect vaccines and minimize loss due to negligence. With your key practice staff, please complete, review, and sign the <u>Vaccine Management Plan</u> with the following sections:

| Section 1 | Important Contacts Key practice staff and emergency & support personnel                                                                    |
|-----------|----------------------------------------------------------------------------------------------------|
| Section 2 | Equipment Documentation           Vaccine Storage Units; Digital Data Loggers, Notifications, & Maintenance; Pfizer temperature monitoring |
| Section 3 | Roles & Responsibilities<br>Provider of Record, Vaccine Coordinator & Backup Vaccine Coordinator, Immunization Champion                    |
| Section 4 | Plan for Routine Situations<br>Initial equipment setup; daily, weekly, bi-weekly, monthly, and annual tasks; routine vaccine operations    |
| Section 5 | Emergency Vaccine Management<br>Information and actions in the event of an emergency                                                       |
| Section 6 | Plan for Emergencies           Emergency checklists for before, during, and after an emergency                                             |
| Section 7 | Training Log<br>Signature log for all staff with vaccine-related responsibilities to acknowledge they have completed the required training |
| Section 8 | Annual Signature Log<br>Signature log for all key practice staff to sign annually and when updating practice-specific information          |

The Location Coordinator and Backup Coordinator are responsible for implementing this plan. Keep the plan near storage units and available for review by CDC or program staff during site visits.

30

## Step 10 Complete the Readiness Assessment

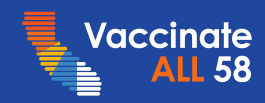

### **Use the Checklist to Help Assess Readiness**

Vaccinate

#### **Readiness Checklist**

California COVID-19 Vaccination Program

A lot goes into preparing your practice to vaccinate your patients and community with the growing list of authorized COVID-19 vaccines. Before vaccines arrive, review this checklist of key tasks and available videos and job aids to make sure your practice is ready.

| Task                                                                                                    | Frequency      | Provider | LHD | Job Aids                                                                                                    |
|----------------------------------------------------------------------------------------------------|----------------|----------|-----|----------------------------------------------------------------------------------------------------|
| Before Vaccines Arrive                                                                                                    |                |          |     |                                                                                                    |
| Ensure key practice staff (storing, handling, managing, or<br>administering COVID-19 vaccines) complete CDC's vaccine<br>training for each vaccine product administered      | Before receipt | Y        | Y   | What Healthcare Professionals Need to Know<br>(CDC lessons for each vaccine includes storage &<br>handling, preparation & administration, clinical<br>guidance, and resources)  |
| Review CDC's information guide to get familiar with ancillary kits and components                                                                                            | Before receipt | Y        | Y   | COVID-19 Vaccine Product Information Guide                                                                                                    |
| Ensure providers complete the required training, and review EUA Fact Sheets for HCPs and CDC guidance                                                                        | Before receipt | Y        | Y   | <ul> <li>Program Requirements (15 mins)</li> <li>EUA Facts Sheets by Product</li> <li>Interim Clinical Considerations</li> <li>COVID-19 ACIP Vaccine Recommendations</li> </ul> |
| Train vaccinators to inform patient/family of importance of dosing interval, 2 <sup>nd</sup> -dose reminder protocols, vaccination record card (take a picture in case lost) | Before receipt | Y        | Y   | <u>VaxTextSM COVID-19 Vaccination Second-Dose</u><br><u>Reminder</u> <u>V-safe After Vaccination Health Checker</u>                                                             |
| Work with IT to ensure critical emails (e.g., advance order notice) aren't filtered to Junk or Spam folders                                                                  | Before receipt | Y        | Y   | Critical Systems & Senders                                                                                                    |
| If ordering Pfizer vaccine, ensure staff are trained on use                                                                                                    | Before receipt | Y        | Y   | Dry Ice Safety for HCPs                                                                                                    |

Before vaccine arrival review the <u>Readiness Checklist</u> to ensure your practice is ready to go.

Bookmark the <u>COVID-19 Resource Page</u> to find Job Aids, Video Walk-throughs, Clinical Guidance, & Reporting

Contact myCAvax /accinate Vaccine Vax Training Mgmt Reporting Email Reimb Checklist 32 Storage Training REQ Finder Info Plan

## **Additional Resources**

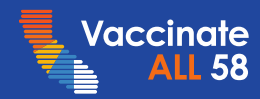

### Where can I go for additional help?

| Type of Support                  | Description                                                                                                    |  |  |  |
|----------------------------------|----------------------------------------------------------------------------------------------------|--|--|--|
| COVID-19 Provider<br>Call Center | <ul> <li>The COVID-19 Call Center for Providers and Local Health Departments is dedicated to medical providers in California and their COVID-19 response, specifically addressing questions about State program requirements, enrollment, and vaccine distribution.</li> <li>Email: <u>covidcallcenter@cdph.ca.gov</u></li> <li>Phone: (833) 502-1245, Monday through Friday from 8AM–6PM</li> </ul> |  |  |  |
| , ך myCAvax Help Desk            | <ul> <li>Dedicated staff provides up-to-date information and technical support on the myCAvax system.</li> <li>Email: <u>myCAvax.HD@Accenture.com</u></li> <li>Phone: (833)-502-1245, option 2, Monday through Friday 8AM–8PM, Saturday and Sunday 8AM-1PM</li> </ul>                                                                                                    |  |  |  |
|                                  | For training opportunities: https://eziz.org/covid/education/                                                                                                    |  |  |  |
| ノロ My Turn Clinic Help Desk      | For <b>onboarding support</b> (those in the process of onboarding): <u>myturnonboarding@cdph.ca.gov</u><br>For <b>technical support</b> : <u>MyTurn.Clinic.HD@Accenture.com</u> or (415) 621-9494: Monday through Friday 7AM–7PM, Saturday<br>and Sunday 8AM–1PM.                                                                                                    |  |  |  |
|                                  | For job aids and demo and training opportunities: https://eziz.org/covid/myturn/                                                                                                    |  |  |  |
| CalVaxGrant Program              | <ul> <li>For questions and support around <u>CalVaxGrant</u>, contact the program's administrator, Physicians for a Healthy California.</li> <li>Email: <u>calvaxgrant@phcdocs.org</u></li> <li>Phone: (916) 551-2565</li> </ul>                                                                                                    |  |  |  |

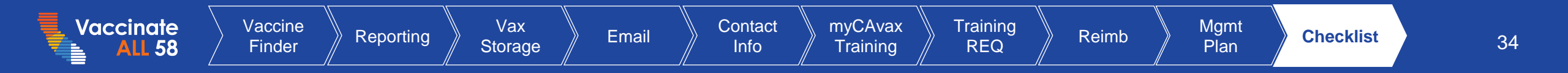

## **Provider Onboarding Journey**

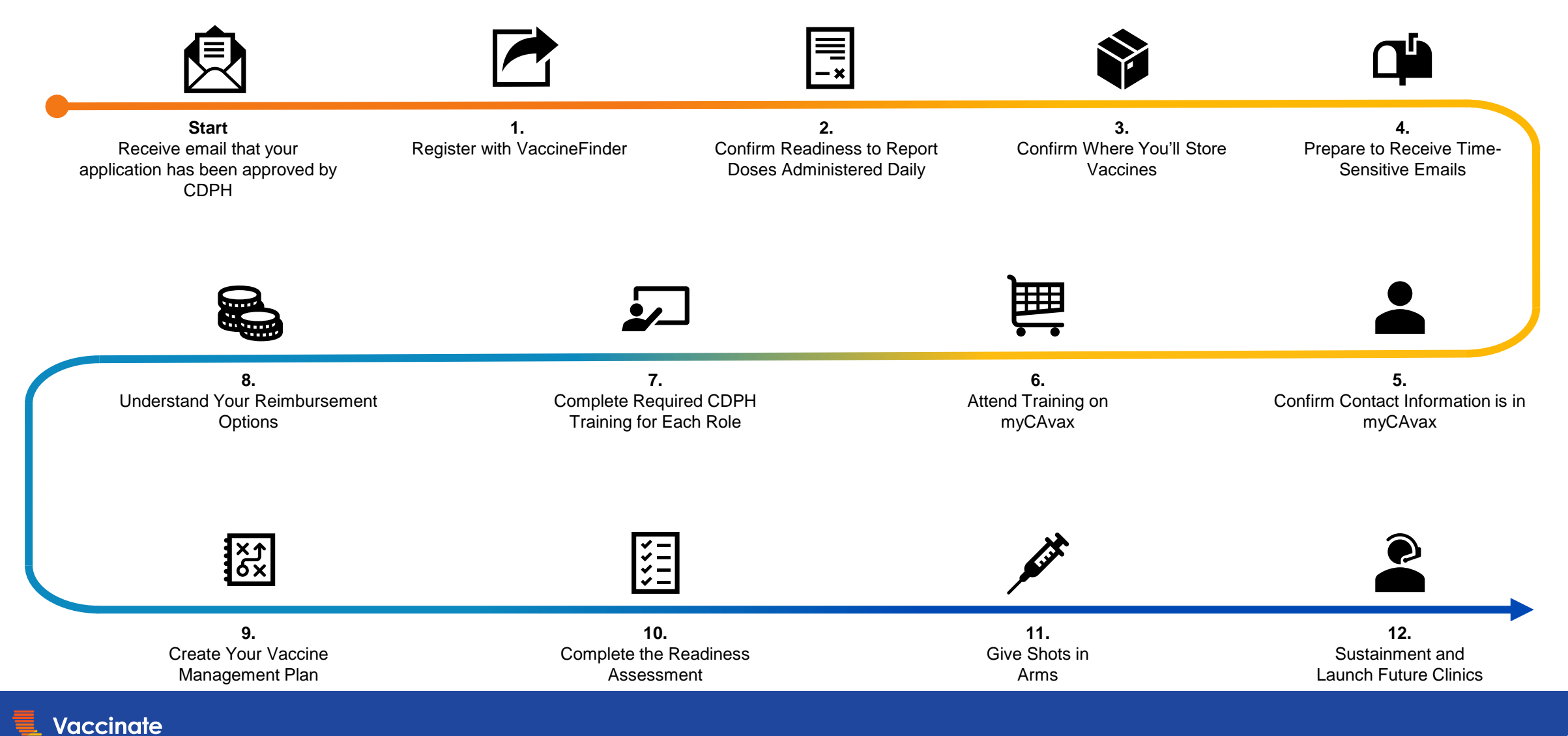

## Day in the Life Activities after Onboarding

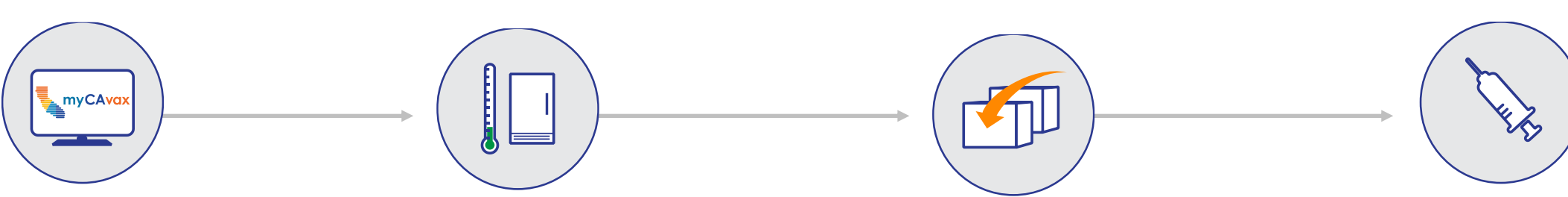

### **Order Vaccines**

Place Order
 Requests online
 at myCAvax
 (weekly or as
 needed)

### **Store Vaccines**

- Monitor storage unit temperatures (twice daily)
- Report any vaccine management events at myCAvax (same day)

### Manage Inventory

- Report doses on hand to VaccineFinder (daily)
- Rotate stock; monitor expiration dates (weekly)

### **Administer Vaccines**

- Follow CDC guidelines (routine)
- Report doses administered (daily)
- Report any adverse events (immediately)

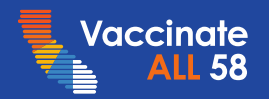

# My Turn (Optional)

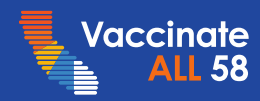

### **My Turn Features**

My Turn is a platform that allows Providers an all-in-one application for clinic management, dose administration, dose reporting, and public or walk-in registration for vaccine clinics

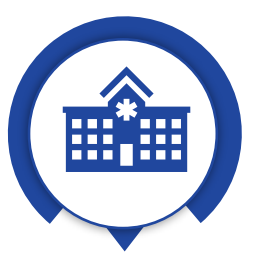

#### **TYPES OF CLINICS**

- Scheduled
  - Visible to public on My Turn
- Coded
  - Visible on My Turn only to patients with an individual code or master code
- Walk-In
  - Fully closed for clinic's use
  - Public clinic visible to general population

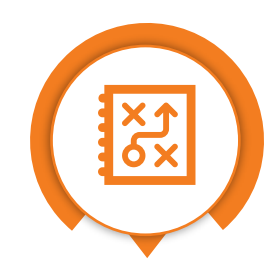

#### **GENERAL FEATURES**

- Automatic dose reporting to IIS every 1-4 hours (depending on the time of day)
- Virtual Assistant that helps send SMS and email notifications, and appointment reminders
- Manage appointments
  - Bulk upload appointments
  - Bulk cancel appointments
  - Bulk update appointments
- Public and Clinic Call Centers available for support

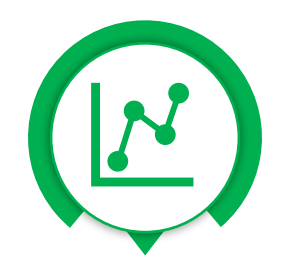

#### REPORTING

- Report data for doses administered directly to your local immunization registry (CAIR2, SDIR, or RIDE)
- Accessible and Exportable Reports:
  - Clinic Reports
  - Appointment Reports
  - Patient Reports
  - Vaccines Administered
  - Clinic Capacity Report
  - Many more!

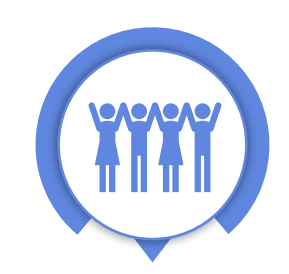

#### **MY TURN VOLUNTEER**

- Volunteer Registration
- Recruit, Vet and Match Support
- Request Medical and General Support Volunteers
- At no cost, value added application for those who are utilizing My Turn Clinic

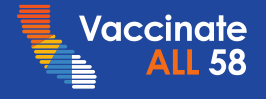

FEATURES & FUNCTIONALITY

## **My Turn Onboarding**

#### **Full My Turn Functionality**

**Overview:** Organizations use the My Turn system for scheduling appointments, recording the administration of vaccines and automated reporting. In addition, organizations can self manage their user set-up, appointments, and operational reports. By using MyTurn Clinic providers will have automated reporting of all required data to their Local Immunization Registry.

A full service My Turn support team is available for providers to help setting up MyTurn and assisting in operations. If interested, please reach out to the My Turn Onboarding Team at <u>MyTurnOnboarding@cdph.ca.gov</u>.

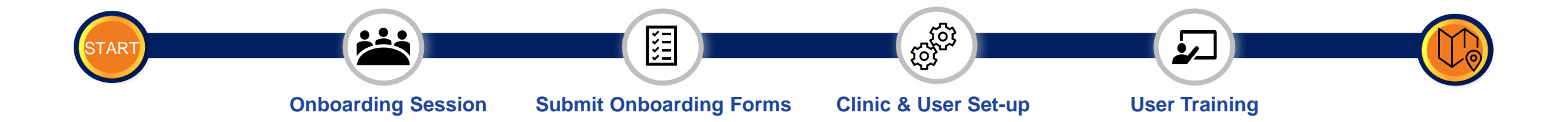

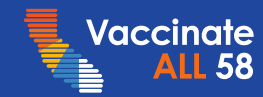

### **Training Sessions and On-Demand Resources**

|            | Туре                                      | Links |
|------------|-------------------------------------------|-------|
| My Turn    | Intro to My Turn Onboarding Session       | Here  |
| Onboarding | My Turn / myCAvax Office Hours Session    | Here  |
|            | Clinic Manager                            | Here  |
| My Turn    | Vaccine Administrator (VA) / VA Assistant | Here  |
|            | What's New in My Turn Session             | Here  |

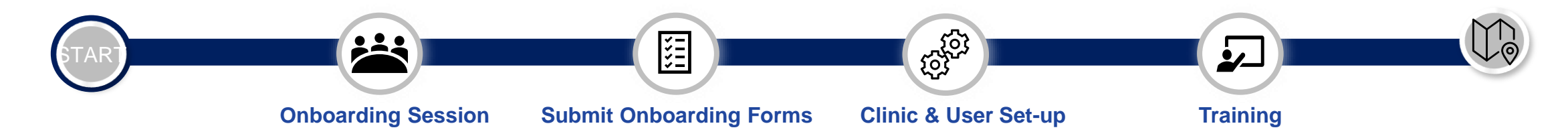

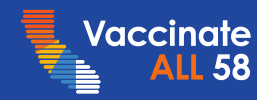

# My Turn Volunteer (Optional)

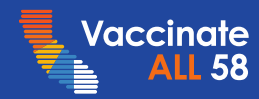

## **My Turn Volunteer**

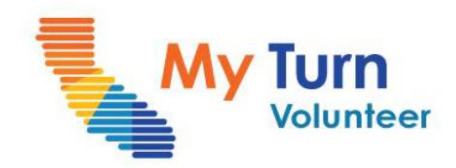

**My Turn Volunteer** connects medical personnel and the general public with volunteer opportunities around the state.

Depending on their volunteer status, volunteers can assist with:

- Vaccine Prep
- Administration and Observation
- Greeting, Registration and Management
- Community Outreach and encouragement
- Showing others how to check eligibility and make an appointment

### **Current Features & Functionality**

#### **Shift Scheduling**

- Clinic Admin to assign Volunteer Director for a clinic
- Volunteer Directors can assign Volunteer Managers
- Volunteer Director can create and define volunteer types by shift, can review shifts
- ✓ Volunteers can search for, select, sign-up for shifts

#### **Communications**

- ✓ Notify Volunteer Director & Vol. Manager when assigned a clinic
- ✓ Notify volunteers when a registration is declined / accepted / clinic canceled
- ✓ Notify volunteers 72-48-24 hours before a shift, & thank you
- ✓ On-demand email to volunteers

#### Reporting

- ✓ Volunteer need dashboard
- ✓ Volunteer Director views & of signups/show-ups
- Volunteer Director training completion summary
- ✓ Clinic Summary Dashboards

#### General

- ✓ Volunteer registration even if no shifts available
- ✓ Medical License verification for Medical volunteers
- ✓ Volunteer registration pending until training/vetting complete
- ✓ Training content for Medical volunteers and General Support volunteers

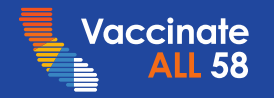

# My Turn Roles (Optional)

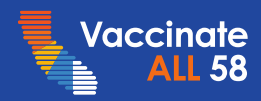

### **Must Have Roles**

### **PROVIDER-DESIGNATED\***

These are the roles that need to be filled by provider or organization staff

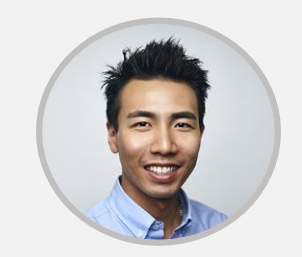

**Clinic Manager** 

Oversees general clinic operations by using My Turn to set up clinics, add Vaccine Administrators and other My Turn users, add vaccine inventory and supply, send SMS notifications to residents, view aggregate data, and export reports.

Provider Role: Nurse Supervisor, Operations Manager

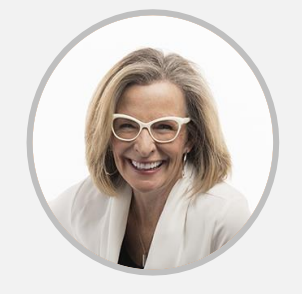

#### **Vaccine Administrator**

Uses My Turn to check in patients, enter vaccine administration data, document adverse reactions, add walk-in appointments, reschedule, cancel, or update appointments, and edit patient vaccine records.

Provider Role: Nurse, Medical Assistant

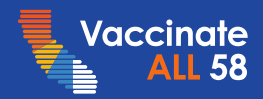

## **Clinic Manager**

6-8 hours

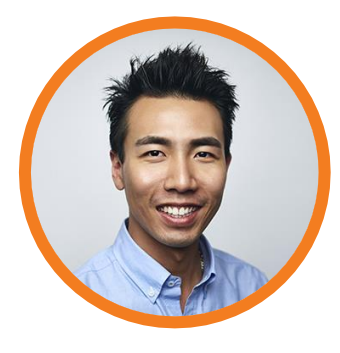

Uses My Turn Clinic to create and manage clinics, add vaccine inventory and supply, schedule hours of operation, add vaccine administrators, send SMS notifications to patients, view aggregate data, and view and export reports.

Estimated initial time commitment:

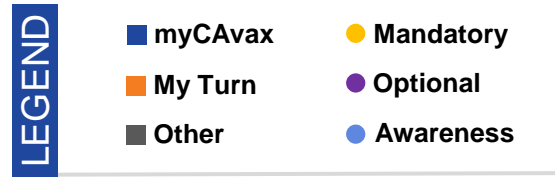

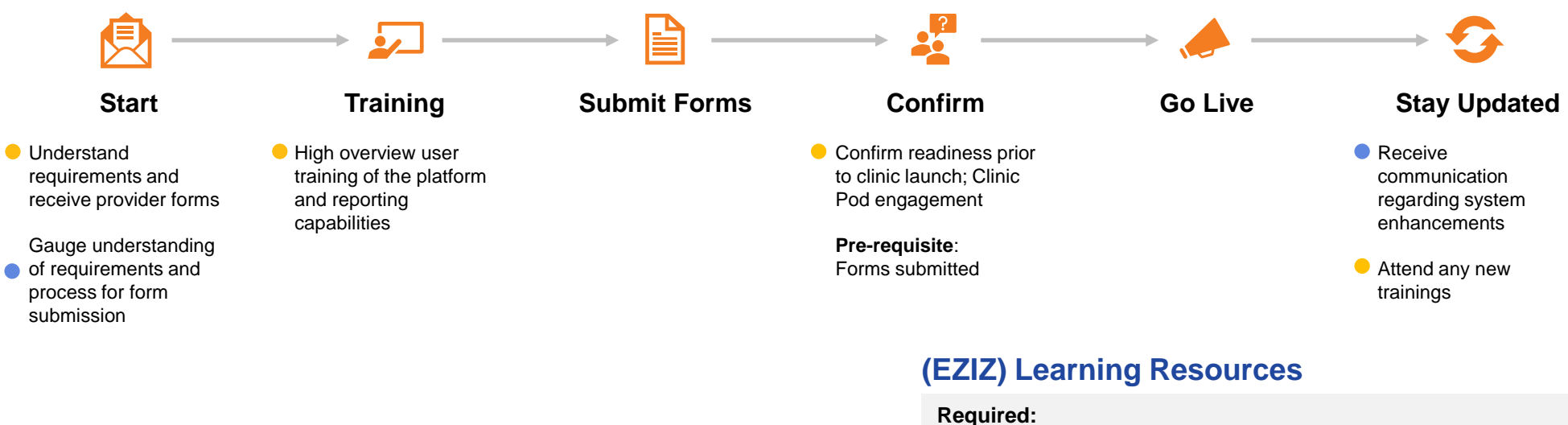

- <u>My Turn Onboarding</u> (30 min)
- <u>Clinic Manager Training (2 hours)</u>
- **Recommended:**
- Other My Turn trainings

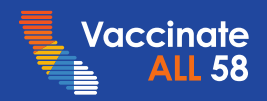

### Vaccine Administrator/ VA Assistant

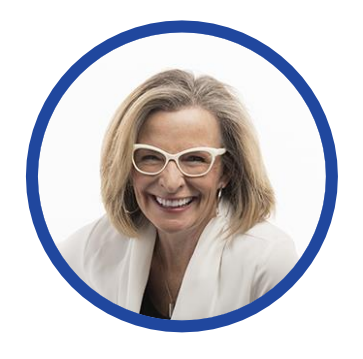

Uses My Turn Clinic to check in registered patients, add individual and bulk walk-in appointments, reschedule, cancel, or bulk update appointments, and edit a patient's vaccine record

**Estimated initial time commitment:** 1-2 hours

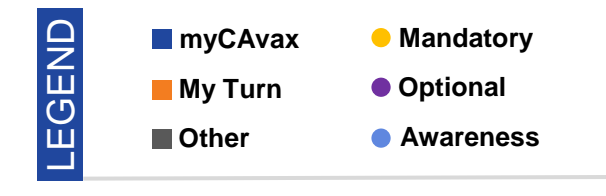

<u>.</u> Start Training Go Live Shots in Arms Stay Updated Attend My Turn Conduct knowledge NOTE: Receive **Onboarding Session** reinforcement The Vaccine Admin communication (Attend live training Assistant cannot regarding system Understand general session register administer shots or enhancements here/quick sheet) view/edit vaccination requirements details Gauge understanding of requirements

#### (EZIZ) Learning Resources

#### **Required:**

#### **Recommended:**

- My Turn User Training (1 hour)
- My Turn Onboarding (30 min)

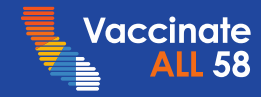

## Thank you!

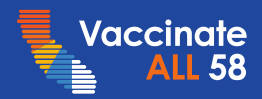